家庭管理員如何邀請成員成為你家庭計劃的附屬成員

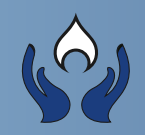

## 家庭管理員登入後在主頁點擊<mark>用戶設定</mark>>我的會員計劃

| 用户設定點數充值 | 升級計劃 | 續約計劃   | 購買會員計劃 |      |      | ٩    | . * * |
|----------|------|--------|--------|------|------|------|-------|
|          | 通知   | 我的先人 🗸 | 族人族譜   | 祭祀活動 | 公眾祭祀 | 宗教知識 | 念恩網簡介 |

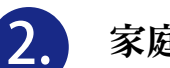

## 家庭管理員點擊<mark>附屬成員</mark>設定

| \$                                     | 用户設定 點數充值 升級計劃 續約計劃 購買會員計劃                                                                 |  |
|----------------------------------------|--------------------------------------------------------------------------------------------|--|
| 首頁►用户設定                                | 我的會員計劃                                                                                     |  |
| <b>用户設定</b> - 我的會員計劃 - 修改個人資料 - 修改個人資料 | 現有點數: 9178<br>服務<br>                                                                       |  |
| - 應以已輸<br>- 查開消費紀錄<br>- 處理中的交易紀錄       | 版 扬 石 傳:         陳 入 方           會員計劃名稱:         永久免費計劃           年費到期:         2118-05-29 |  |
|                                        |                                                                                            |  |

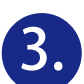

#### A 輸入成員電郵地址邀請對方加入自己的家庭計劃 註: 被邀請者的電郵必須是跟念恩網已登記的電郵是同一個電郵

### **B** 點擊新增附屬成員按扭

| ★ 思                          | 用户設定                                       | 點數充值 | 升級計劃<br>通知 | 續約計劃<br>我的先人 ▼ | 購買會員計劃<br>族人族譜 | 祭祀活動 | 公眾祭祀 | <b>Q</b><br>宗教知識 | ● ● 繁 ● 念恩網簡介 |   |
|------------------------------|--------------------------------------------|------|------------|----------------|----------------|------|------|------------------|---------------|---|
| 首頁 > 附屬成員設定                  |                                            | 附    | 屬成員        | 設定             |                |      |      |                  |               | _ |
| 目前人數/會籍成員 :<br>上限:<br>會籍管理員: | 1/99                                       |      |            |                |                |      |      |                  |               |   |
| 名稱(電郵):<br>最後登入日期:           | 興發 陳(design@iveneration.com)<br>2018-10-30 |      |            |                |                |      |      |                  |               |   |
| 新增成員:<br>新成員電到:              | A<br>新成員電郵 <sup>。</sup>                    |      |            |                |                |      |      | 新 <sup>蜡网</sup>  | 1000成員        |   |
|                              |                                            |      | 返回         |                |                |      |      |                  |               | ] |

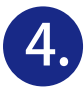

當附屬成員還未確認接受前, 狀態維持在<mark>未回應</mark>及可選擇<mark>取消邀請</mark>

| \$<br>* *                                            | 用户設定 點數充值 | 升級計劃 續約計劃<br>通知(2) 我的先人 ▼ | 陽寶會員計劃<br>族人族譜 祭祀活動 | Q 🛃<br>公眾榮祀 宗教知識 | <ul> <li>● 素</li> <li>&gt;&gt; 思網簡介</li> </ul> |
|------------------------------------------------------|-----------|---------------------------|---------------------|------------------|------------------------------------------------|
| 首頁 = 附屬成員設定                                          | 附         | 屬成員設定                     |                     |                  |                                                |
| 日前人数/會結成員 2/99<br>上限:<br>會輪留理員:                      |           |                           |                     |                  |                                                |
| 名稱(羅郵): 興發 陳(design@iveneratio<br>最後登入日期: 2018-10-30 | n.com)    |                           |                     |                  |                                                |
| 附屋成員邀請:                                              |           |                           |                     |                  |                                                |
| 電颤: hongho0419@yahoo.com<br>狀態: 未回應                  |           |                           |                     | R                | 鴻邀講                                            |
| 新增成員:                                                |           |                           |                     |                  |                                                |
| 新成員電動: 新成員電野:                                        |           |                           |                     | 新编的              | 夏成員                                            |
|                                                      |           |                           |                     |                  |                                                |
|                                                      |           | 返回                        |                     |                  |                                                |

5.

附屬成員(已註冊成為念恩會員)的電郵信箱內會收到被邀請訊息, 打開電郵信箱點擊<mark>用戶設定</mark>>輸入念恩用戶密碼登入念恩網> 我的會員計劃>接受邀請加入成為家庭計劃的附屬成員

念題 <auto@iveneration.com> A 收件人: hongho0419@yahoo.com 用戶設定 陳興發(design@iveneration.com)想邀請您成為「陳大有」的一份子,請至「用戶設定」回覆。 前往用戶設定

如被邀請附屬成員還沒有登記念恩會員必須註冊成為會員,打開電郵信箱需要複製 URL到視窗註冊成為會員>完成註冊後輸入登記資料登入>通知欄會收到訊息並需要 點擊內容>我的會員計劃>接受邀請加入成為家庭計劃的附屬成員 註:接受邀請加入成為家庭計劃的附屬成員亦需要成為念恩網的註冊會員

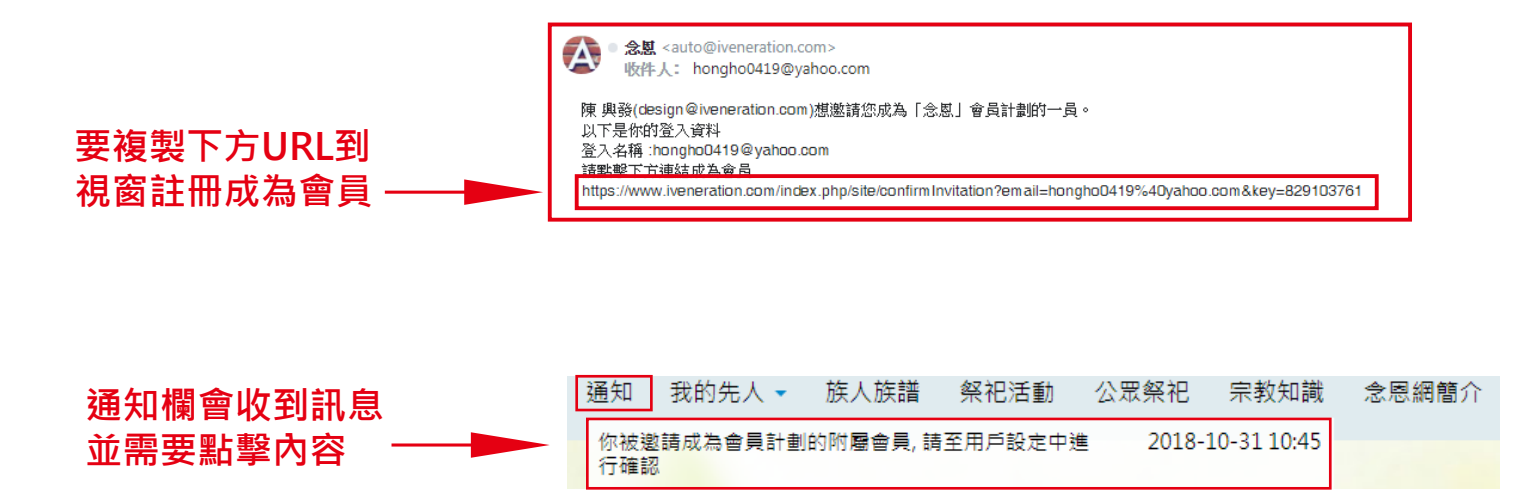

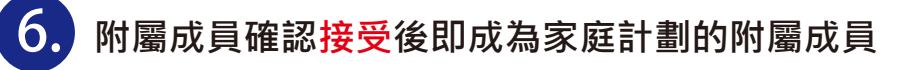

| 金恩                                                       | 用戶設定 點數充值 升級計劃 續約計劃 購買會員計劃                                                                                                    |
|----------------------------------------------------------|----------------------------------------------------------------------------------------------------|
| 首頁 » 用户設定                                                | 我的會員計劃                                                                                                    |
| <b>用户設定</b> - 我的音員計劃 - 修改個人資料 - 修改密碼 - 查閱消費紀錄 - 處理中的交易紀錄 | <ul> <li>現有點數: 300</li> <li>附屬會員邀請</li> <li>管理員: 陳興發 (design@iveneration.com)</li> <li>會員計劃名稱: 永久免費計劃 (陳大有)</li> <li>提受 拒絕</li> </ul> |
|                                                          | 服務                                                                                                    |
|                                                          | 服務名稱:     陳慶祥       會員計劃名稱:     永久免費計劃       年費到期:     2118-10-26                                                                     |
|                                                          |                                                                                                    |

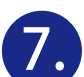

# 成為附屬成員後,在我的會員計劃裡會顯示附屬家庭計劃內容

| <b>公</b> 思                                                                                               | 用户設定 點數充值 升級計劃 續約計劃 購買會員計劃                                                                                             | Ŧ |
|----------------------------------------------------------------------------------------------------|----------------------------------------------------------------------------------------------------|---|
| 首頁 - 用户設定                                                                                                | 我的會員計劃                                                                                                    |   |
| <ul> <li>用户設定</li> <li>我的音員計劃</li> <li>修改個人資料</li> <li>修改密碼</li> <li>查閱消費紀錄</li> <li>處理中的交易紀錄</li> </ul> | 現有點數: 3000<br>服務<br>服務名稱: 陳慶祥<br>會員計劃名稱: 永久免費計劃<br>年費到期: 2118-10-26<br>服務名稱: 陳大有<br>會員計劃名稱: 永久免費計劃<br>年費到期: 2118-05-29 |   |

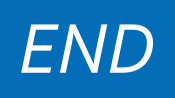